## **Request Status**

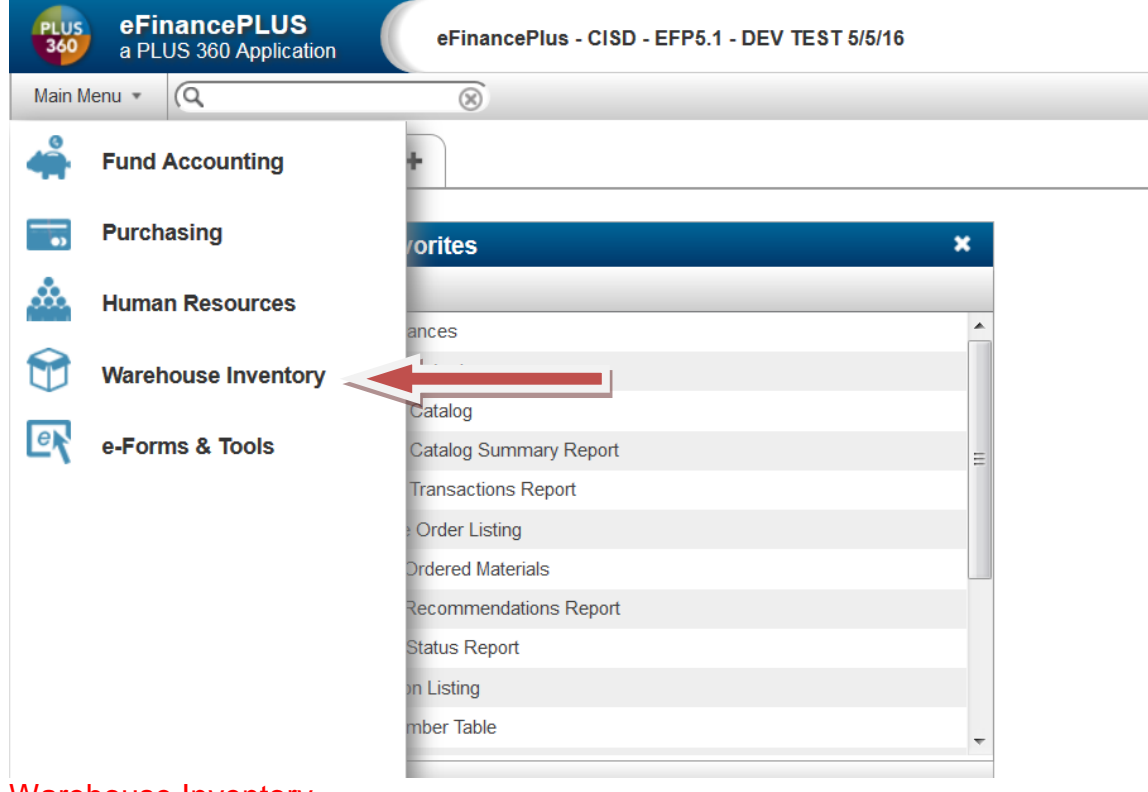

## Warehouse Inventory

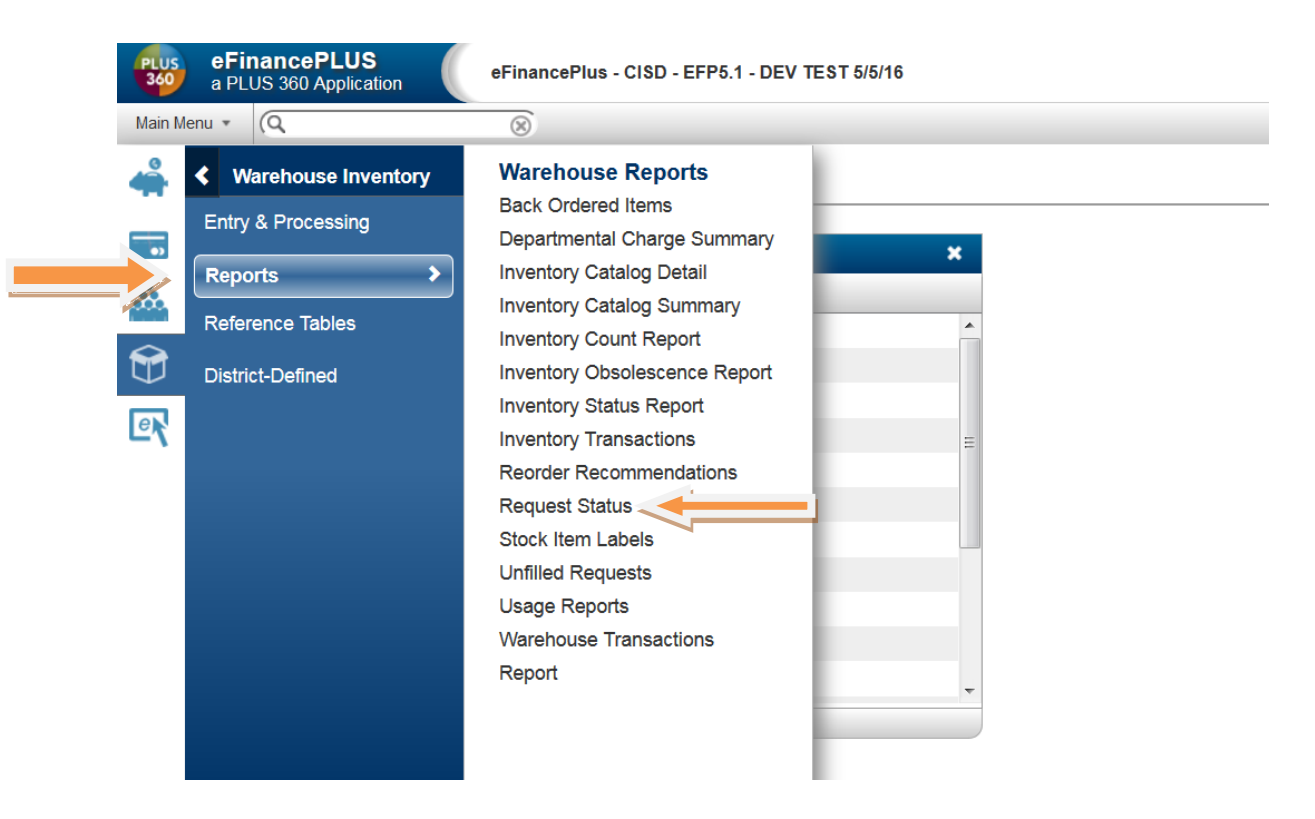

Reports Request Status.

| A m A M A V |                                                          |       |
|-------------|----------------------------------------------------------|-------|
|             |                                                          |       |
|             | Report Information                                       |       |
|             | This report will print the status of warehouse requests. |       |
|             | Report Criteria                                          |       |
|             | Request Number 443337                                    |       |
|             | Warehouse                                                | ٣     |
|             | Stock Number                                             |       |
|             | Date Requested                                           |       |
|             | Requested By                                             |       |
|             | Date Required                                            |       |
|             | Ship Code 🔹                                              |       |
|             | Comments                                                 |       |
|             | BUDGET UNIT                                              |       |
|             | Project                                                  |       |
|             | Request Year *                                           |       |
|             | ( 🙀 Advanc                                               | ced ) |

## Enter the request number (or other search criteria) Click OK.

| PLUS<br>360 | eFinancePLUS<br>a PLUS 360 Application | Request Status Report - CISD - EFP5.1 - DEV TEST 5/5/16                                                                                                    | ELLIE BERGERON |
|-------------|----------------------------------------|----------------------------------------------------------------------------------------------------|----------------|
| +           | 1                                      |                                                                                                    |                |
| ①           |                                        | Report Information   Image: CISO_EFP51_OEVTEST 55/16   Image: CISO_EFP51_OEVTEST 55/16 |                |
|             |                                        | (MAdvanced)                                                                                                    |                |

Click *Screen*. Click *OK*.

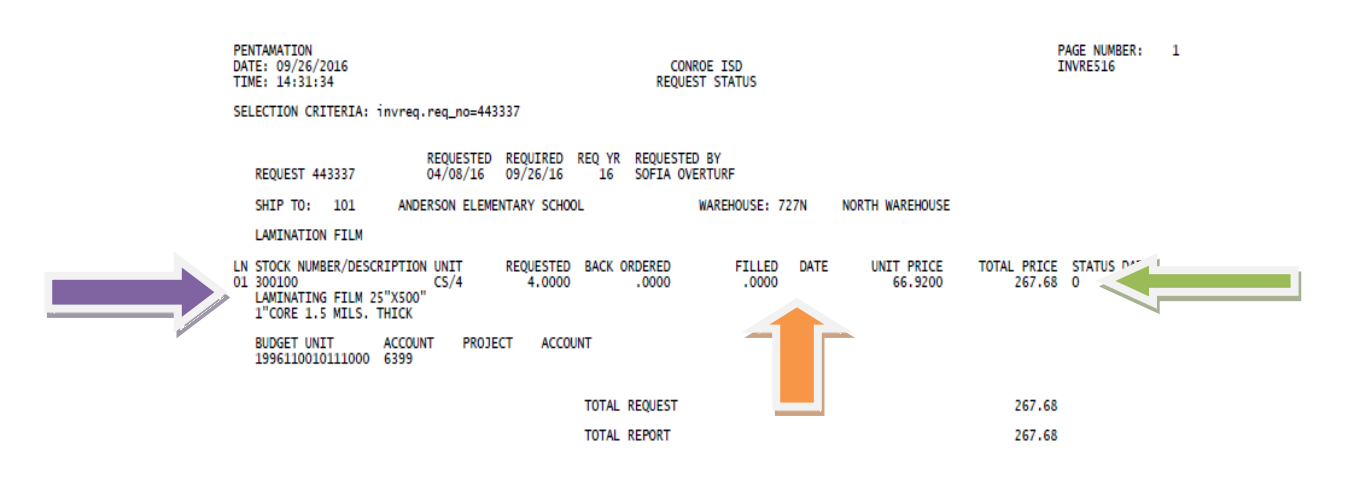

Your report will be displayed in pdf format. The stock number and item description can be found here.

This shows the status of your request.

- O = not approved
- A = approved

D = denied

If the order has been filled, the date and quantity will be displayed here. (Expect delivery on your next scheduled delivery date.)

To print your report, click on the *Printer* icon.